1、用管理员身份运行"WinusbCopy.exe";

2、如果显示"Repair the driver files success! Please re install the driver!",请重新 安装驱动;

- 3、如果提示"Repair the driver files failed Error=5",请确定用**管理员身份**运行了 "WinusbCopy.exe";
- 4、如果提示 "Repair the driver files failed Error=\*(\*不是 5)",请尝试手动解决。 确定 C:\windows\system32\drivers\winusb.sys 文件存在,如果不存在,在 C:\windows 搜索 winusb.sys 找到后,复制到 C:\windows\system32\drivers\目 录。重新安装驱动。
- 5、如果还是无法安装驱动,请联系我们。

联系方式:

官网: <u>http://www.instrustar.com/</u> 电话/传真: +86-0451-57668072 Email: yixingdianzi@hotmail.com QQ: 2270194274